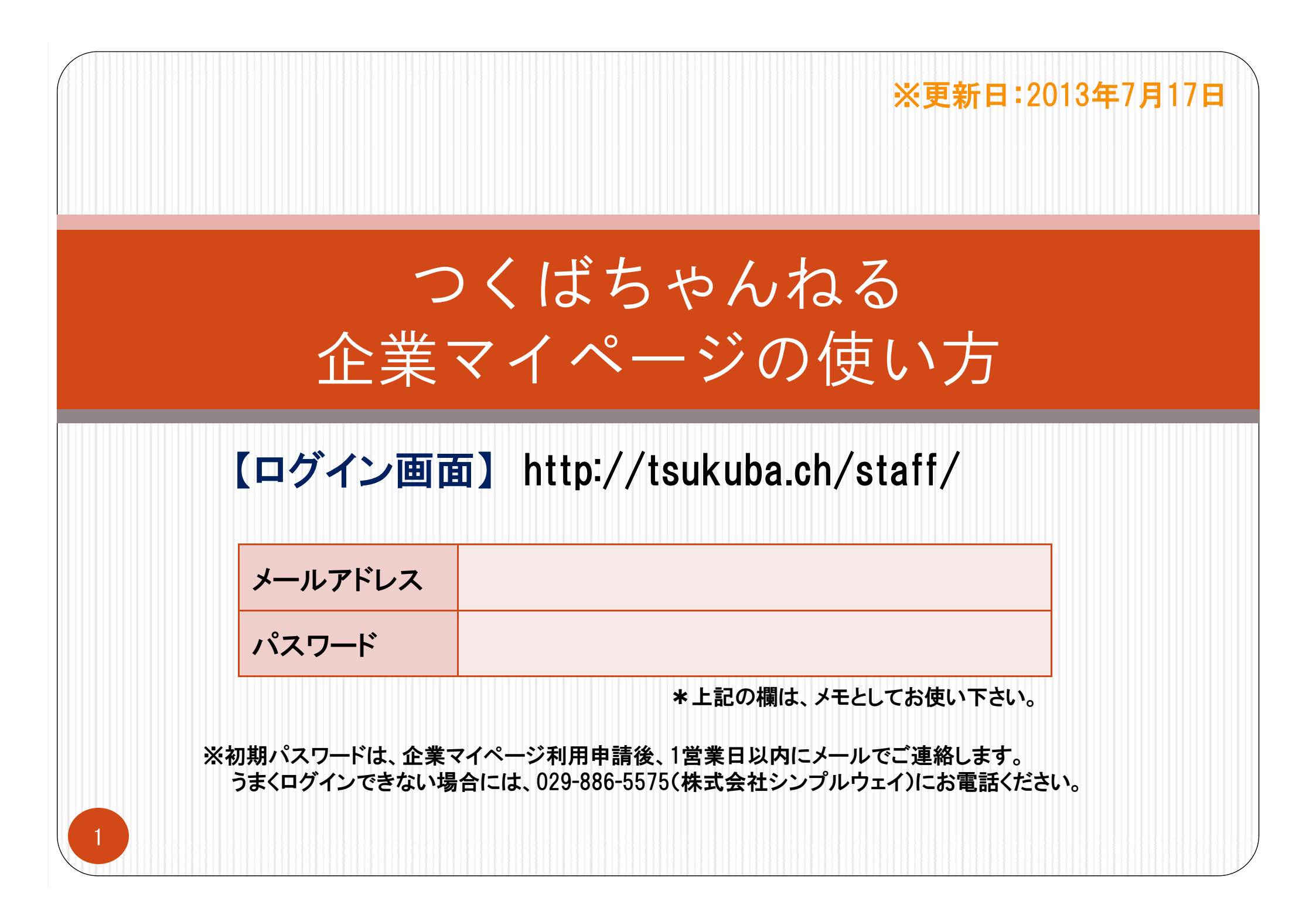

目次

| 1. まずはログイン! (P.2)         |
|---------------------------|
| 2. 店舗の基本情報を更新! (P.3~9)    |
| 3. トピックを作成! (P.10~13)     |
| 4. メニューを作成! (P.14~17)     |
| 5. クーポンを作成! (P.18~21)     |
| 6. アルバムに写真を掲載! (P.22~25)  |
| 7. お問い合わせ内容を確認! (P.26~27) |
| 8. 複数店舗の情報を発信するには? (P.28) |
| 9. 登録情報の編集方法(P.29)        |
| 10. 個別説明会について(P.30)       |
| 11. お問い合わせ先 (P.31)        |

### 1.まずはログイン!

ログイン画面(http://tsukuba.ch/staff/)を開き、メールアドレスとパスワードを 入力し、「ログイン」ボタンをクリックしてください。

※初期パスワードは、企業マイページ利用申請後、1営業日以内にメールでご連絡します。 うまくログインできない場合には、029-886-5575(株式会社シンプルウェイ)までお電話ください。

| ( <sup>()</sup> )つくば ちゃんねる<br>企業マイページ                                                  | 図 お問い合わせ<br>つくばちゃんねるを表示                                                                                         |
|----------------------------------------------------------------------------------------|----------------------------------------------------------------------------------------------------|
| 📄 企業マイページの利用申請がお済みでない方                                                                 | 📄 企業マイページの利用申請がお済みの方                                                                                            |
| つくばちゃんねるに店舗情報を掲載するには、<br>企業マイページの利用申請が必要です。<br>簡単入力ですぐに申請完了できます!<br>♪ 企業マイページの利用申請はこちら | <ul> <li>入力</li> <li>メールアドレス:</li> <li>パスワード:</li> <li>②クリック</li> <li>『ブイン</li> <li>パスワードを忘れた方はこちら ●</li> </ul> |

2. 店舗の基本情報を更新!(1) さっそく、お店の基本情報を更新してみましょう!

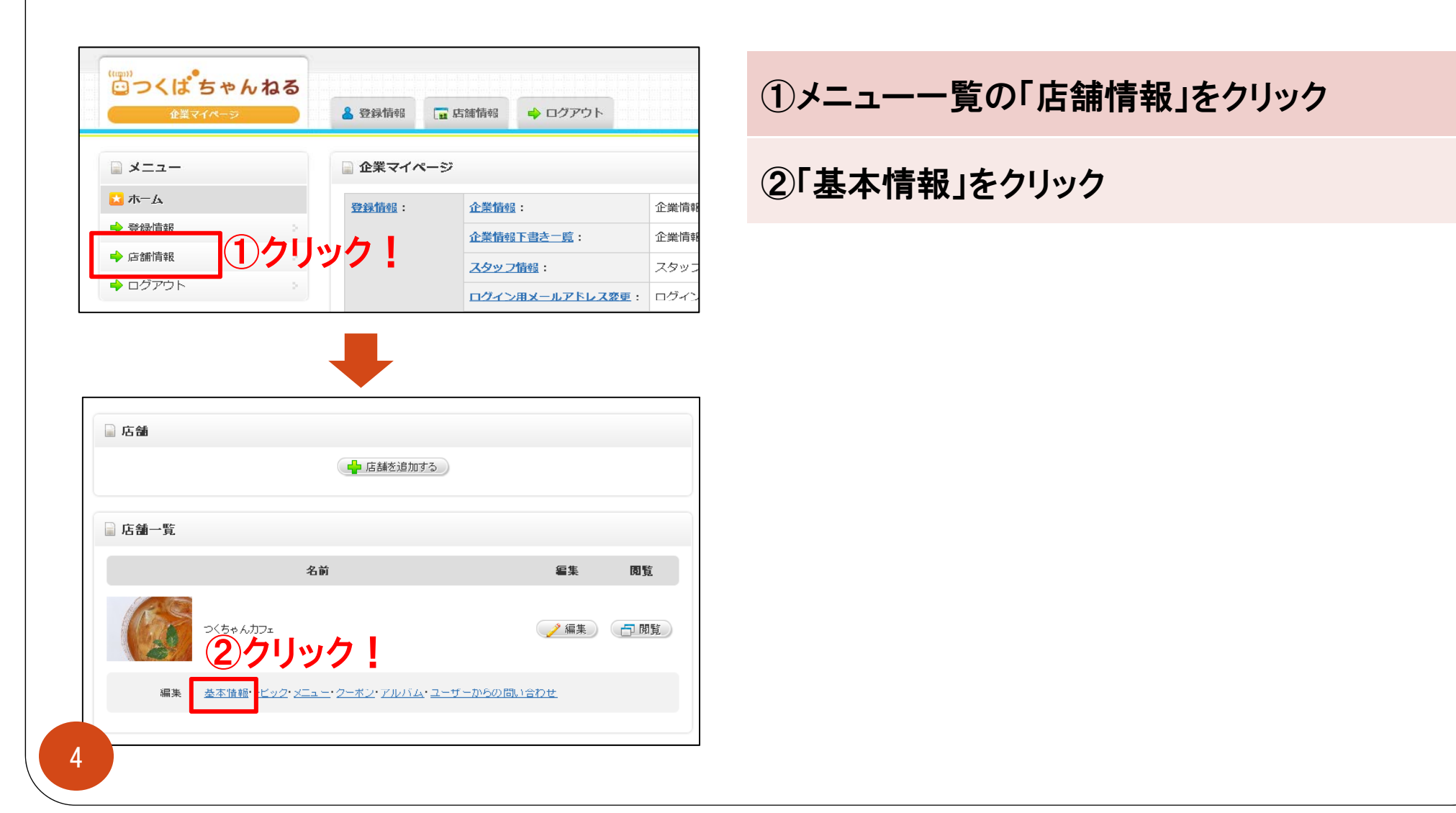

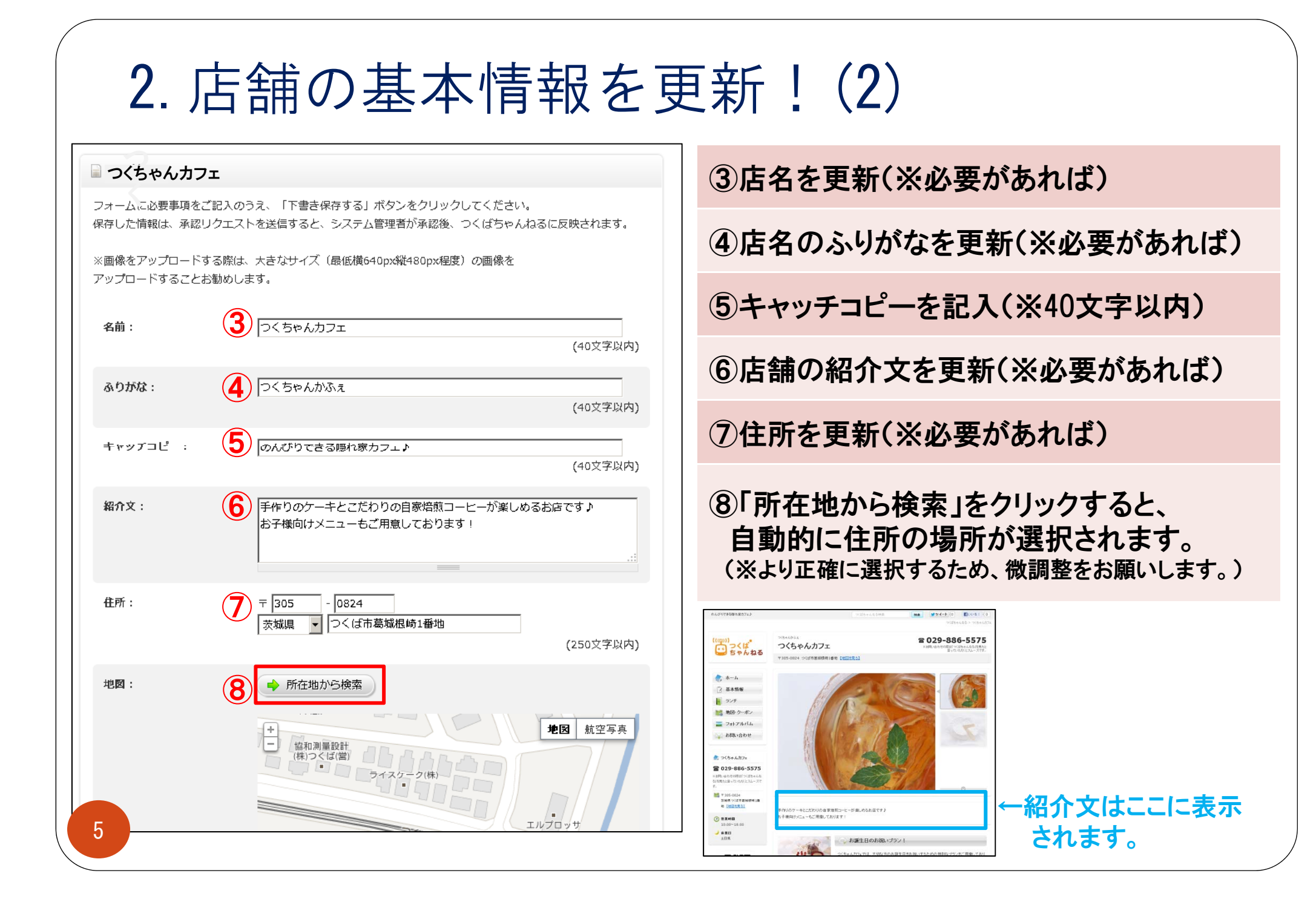

# 2. 店舗の基本情報を更新!(3)

|                       | Google アーク<br>ウィル 地図データ 62012 ZENRIN - 利用規約              | ⑨地図を公開する場合は、「公開」を選択                         |
|-----------------------|----------------------------------------------------------|---------------------------------------------|
| 地図の公開:                |                                                          | 10アクセス方法を記入                                 |
| F972X:                |                                                          | ⑪電話番号を更新(※必要があれば)                           |
| 電話番号:                 | 029 - 886 - 5575                                         | <sup>12</sup> FAX番号を記入                      |
| FAX番号:<br>代表メールアドレス:  | (12) 029 - 886 - 5576<br>(13) tsukubach@simple-way.co.jp | 13店舗へのお問合せメールの送信先となる<br>代表メールアドレスを記入        |
| ウェブサイト:<br>ウェブサイト(携帯用 |                                                          | ※メールでの問い合わせを受け付けない場合は、<br>ここには何も記入しないでください。 |
| ブログ:                  | http://staff.tsukuba.ch/                                 | ⑭ウェブサイトURLを記入                               |
| 営業時間:                 | 10:00~18:00                                              | 15ウェブサイト(携帯用)URLを記入                         |
| 休業日:                  | 18 <sup>土田祝</sup>                                        | <sup>16</sup> ブログURLを記入                     |
|                       |                                                          | ①営業時間を記入                                    |
| 6                     |                                                          | ⑧休業日を記入                                     |

| 2. 店舗の基本情報を更                                                                                                    | 〔新!(4)                                                                                            |
|----------------------------------------------------------------------------------------------------|---------------------------------------------------------------------------------------------------|
| オプション:       カテゴリを選択してから、該当項目をチェックしてください。         A       グルメ       美容・健康       買い物       遊ぶ       泊まる       交通手段         住宅・不動産       車・バイク       生活一般       病院・治療院       子育て       介護         教育機関       学習塾・家庭教師       ブライグル       習い事       ビジネス         脳の相談       行政サービス・施設       ビン       ビジネス | ①オプションを選択<br>A.まずは店舗の該当するカテゴリをクリック!<br>B.下に表示された各オプションのうち、<br>該当するもの全てにチェック<br>C.備考があれば、右側の備考欄に記入 |
| B I ランチ営業 □ □ □ 22時以降入店可 □ パリアフリー □ □ パリアフリー □ □ 10台 □ □ 10台                                                                                                    | <ul> <li>20アイキャッチ画像を挿入</li> <li>・「参照」ボタンをクリックし、パソコン内にある</li> <li>画像を選択</li> </ul>                 |
| ロクレジットカード使用可         アイキャッチ画像:       20         横縦サイズ比率 4:3 JPEG形式のみ         検索結果ページなどで使う画像です。         削除:       □ この画像を削除する                                                                                                    | 21)メイン画像を挿入<br>・「参照」ボタンをクリックし、パソコン内にある<br>画像を選択<br>・メイン画像は5枚まで挿入可能です。                             |
| アップロード:       使照       クリック         メイン画像1:       21) 横縦サイズ比率 4:3 JPEG形式のみ         お店のトップページで使う画像です。         削除:       この画像を削除する         アップロード:       使照       クリック                                                                                                    | ※アップロードできる画像のファイルサイズは、<br><u>全画像あわせて4MBまで</u> となります。                                              |

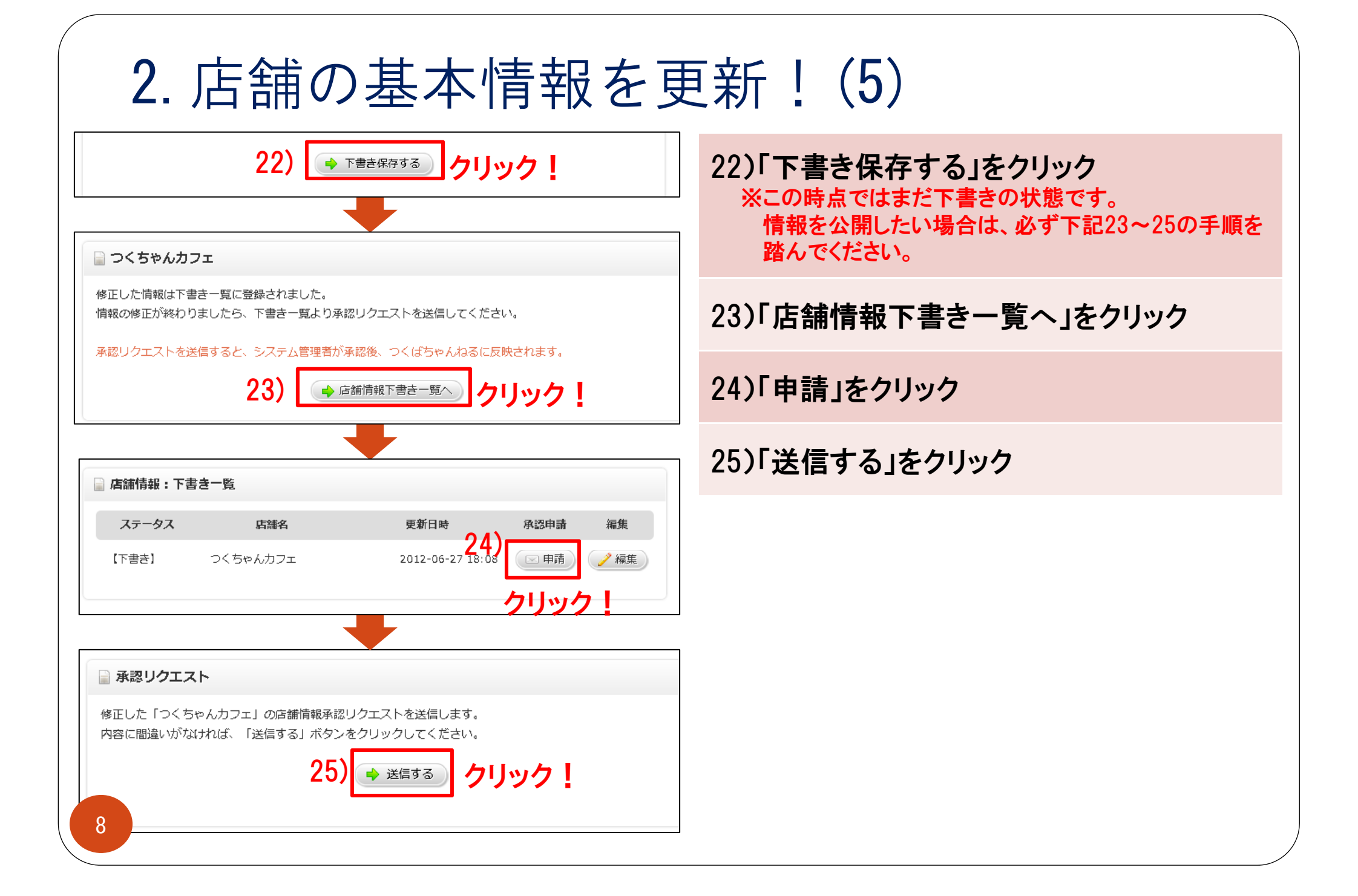

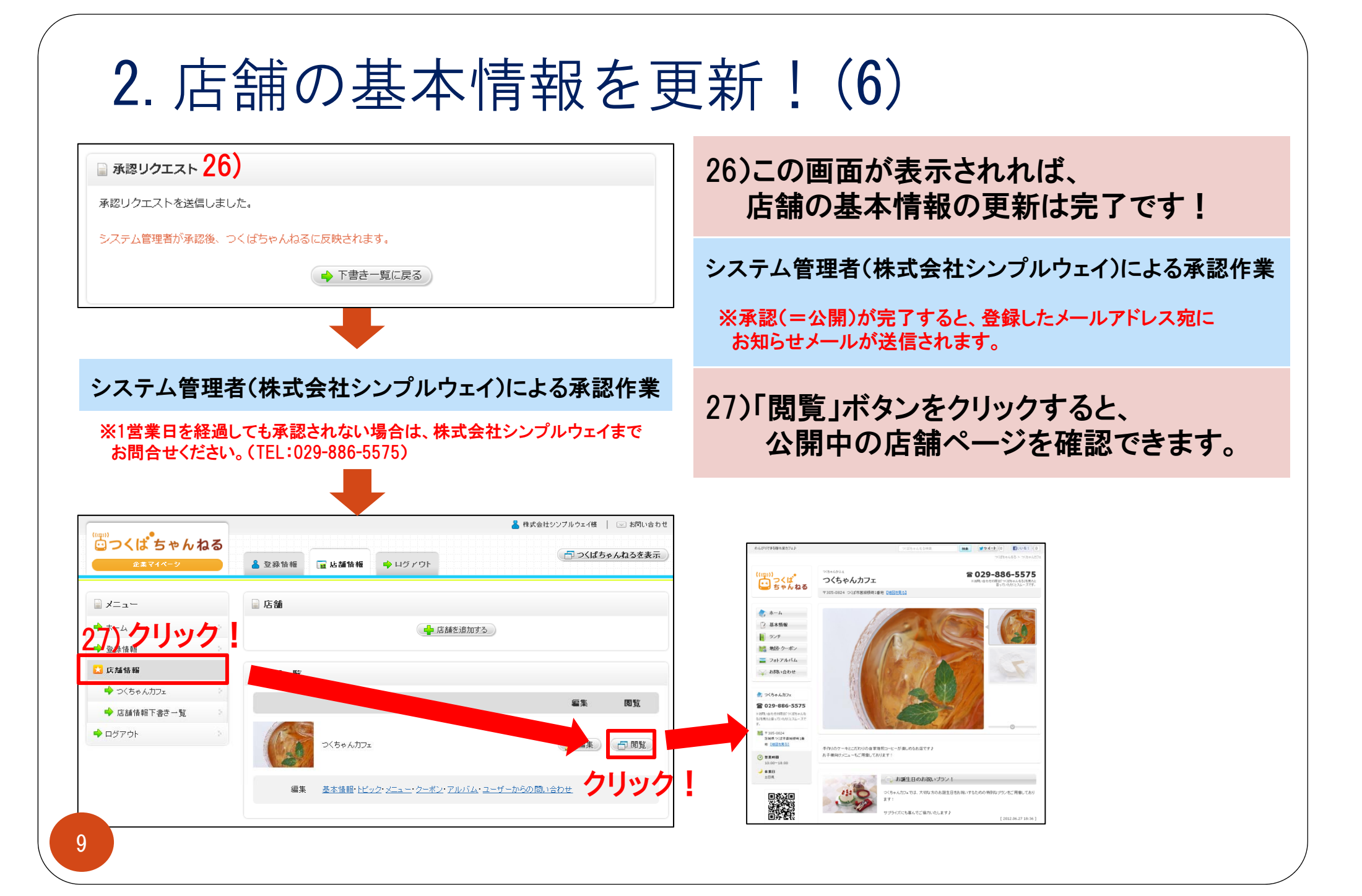

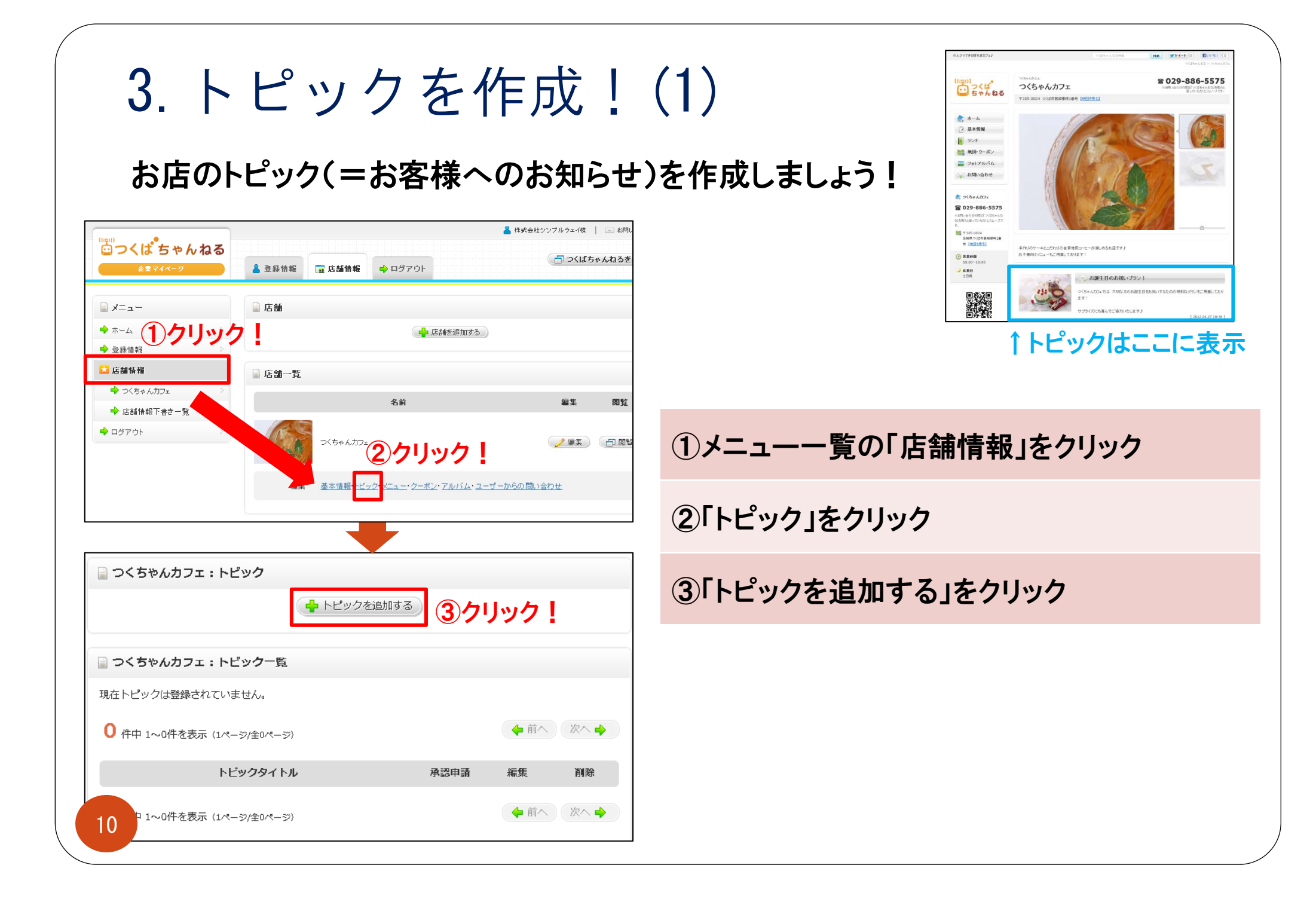

# 3. トピックを作成!(2)

| ■ つくちゃんカフェ:トピック追加                                                         | ふしじックのタイレル たきし                                                                                               |
|---------------------------------------------------------------------------|----------------------------------------------------------------------------------------------------|
| フォームに必要事項をご記入のうえ、「下書き保存する」ボタンをクリックしてください。                                 | はドビックのタイドルを記入                                                                                                |
| ※目後をアップロードする際は、大きなサイズ(最低横640px縦480px程度)の画像を                               | ⑤トピックの内容を記入                                                                                                  |
| アッフロートすることお勧めします。<br>トピックタイトル: <b>4</b> お誕生日のお祝いプラン!<br>(40文字以内)          | <ul> <li>⑥掲載期間を選択</li> <li>※期間を過ぎると、自動的にトピックが非公開になります。</li> </ul>                                            |
| 機要: 0くちゃんカフェでは、大切な方のお誕生日をお祝いするための特別なプランをご用意しております!<br>サプライズにも喜んでご協力いたします♪ | <ul> <li>⑦画像を挿入</li> <li>・「参照」ボタンをクリックし、パソコン内にある</li> <li>画像を選択</li> </ul>                                   |
| 掲載期間: 6 ▼ 月 28 ▼ 日まで                                                      |                                                                                                    |
| 画像: 横縦サイズ比率 4:3 JPEG形式のみ<br>トピックページで使う画像です。                               | <ul> <li>(8) ト書ざ保存する」をクリック</li> <li>※この時点ではまだ下書きの状態です。</li> <li>情報を公開したい場合は、必ず次ページ9~⑪の手順を踏んでください。</li> </ul> |
|                                                                           |                                                                                                    |
| 削除: □ この画像を削除する つクリック<br>アップロード: ¥¥Dc¥resource¥素材¥素ᡮ<br>優 参照              |                                                                                                    |
| ● 下書き保存する 8 クリック!                                                         |                                                                                                    |

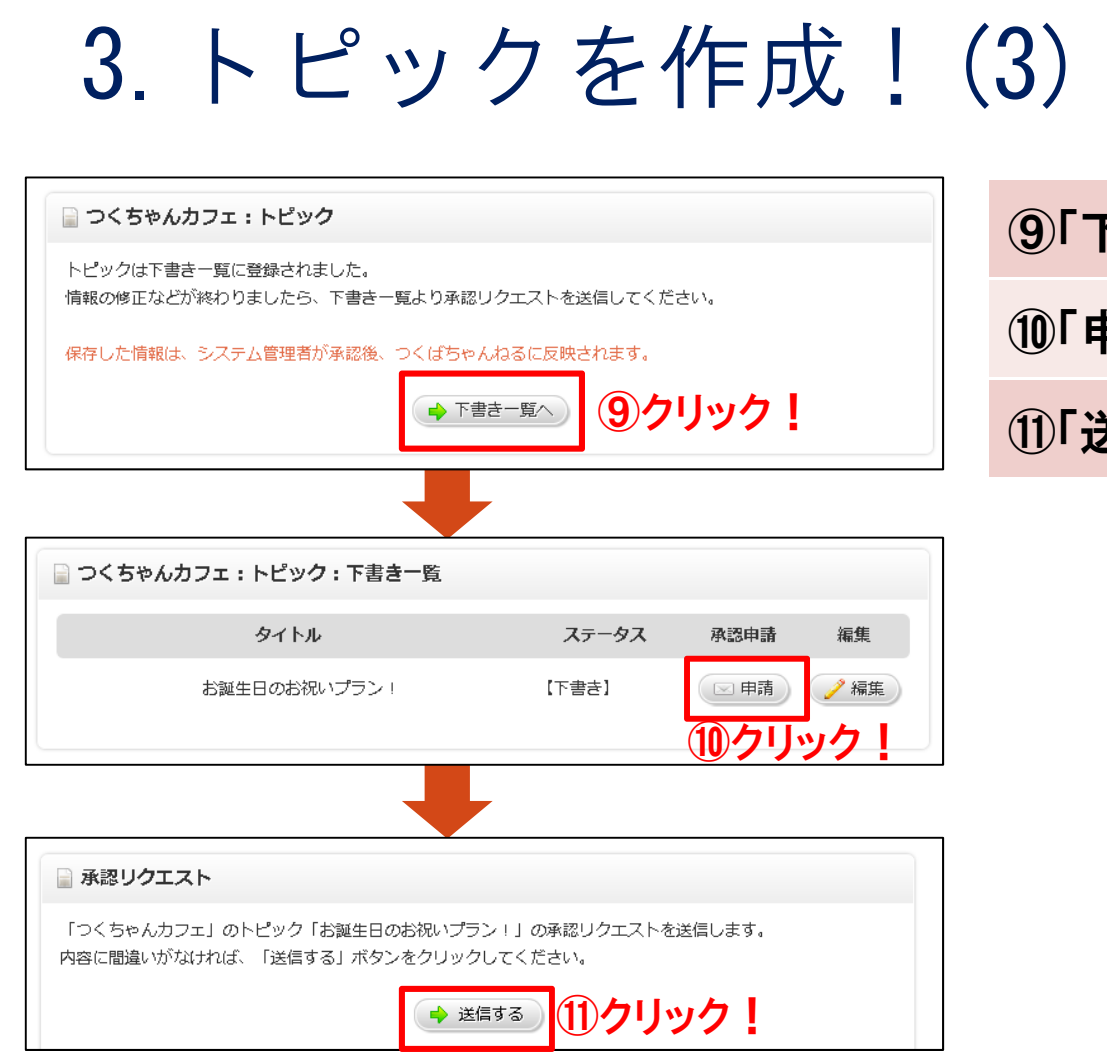

#### ⑨「下書き一覧へ」をクリック

⑩「申請」をクリック

①「送信する」をクリック

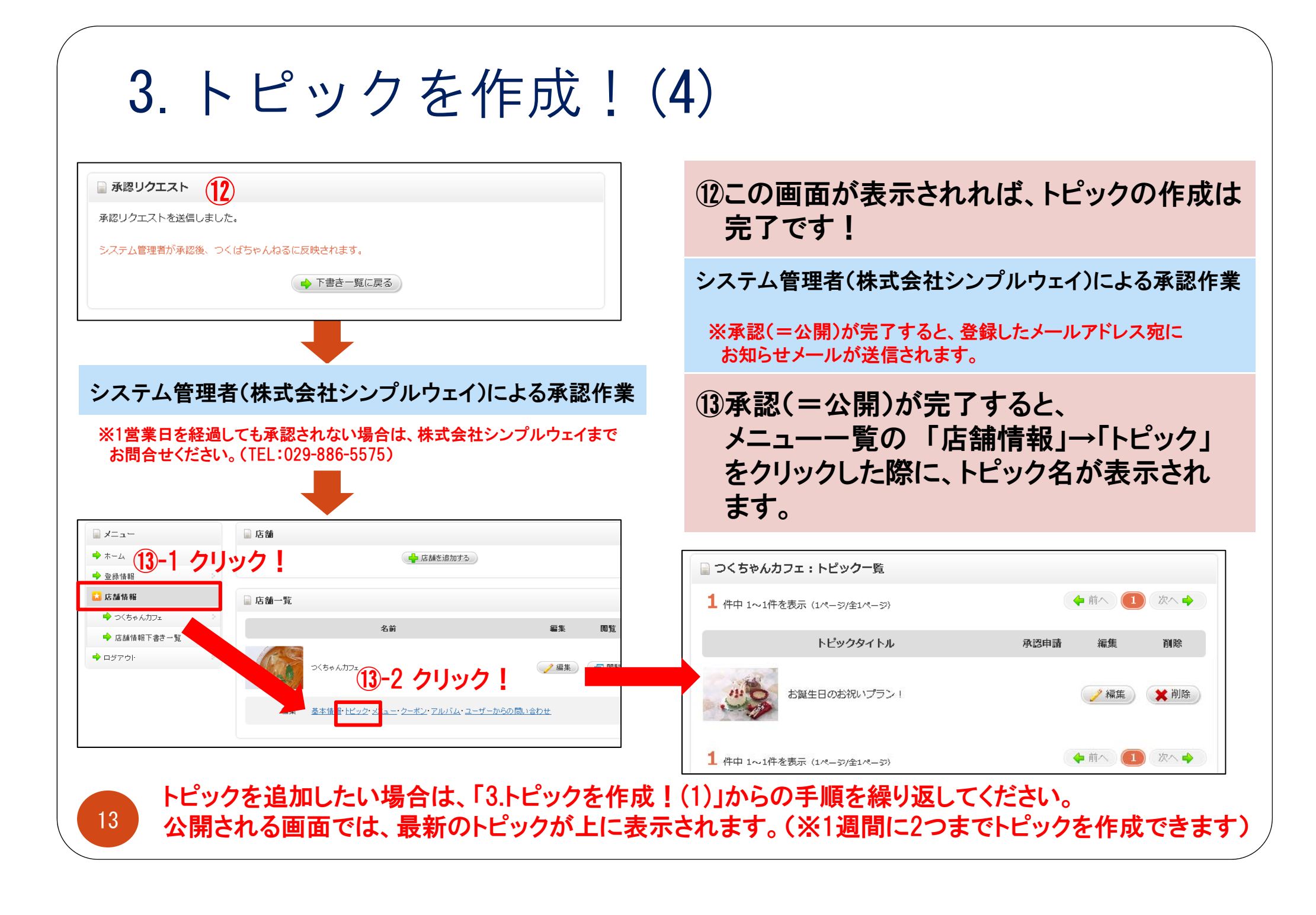

4. メニューを作成!(1)

### お店のメニューを作成しましょう!

|                         |         |          |                                       | 👗 株式会           | ☆社シンブルウェイ様 │ | お問し           |
|-------------------------|---------|----------|---------------------------------------|-----------------|--------------|---------------|
|                         | ▲ 登錄情報  | □ 店舗情報   | ログアウト                                 |                 | 合 つくばち・      | <b>ゃんね</b> るを |
|                         |         |          |                                       |                 |              |               |
|                         | ■店舗     |          |                                       |                 |              |               |
| ◆ <sup>*→ム</sup> 1 クリック | /       |          |                                       | 店舗を追加する         |              |               |
| ▲ 店舗情報                  | 📄 店舗一覧  |          |                                       |                 |              |               |
| 🔷 つくちゃんカフェ 🔗            |         |          | 名前                                    |                 | 編集           | 圜眥            |
| ➡ 店舗情報下書き一覧             |         |          |                                       |                 |              | 54            |
| - □070                  |         |          | 2ク                                    | リック!            | 🥜 編集         | 日 問題          |
|                         | AC 100- | 基本情報・トビッ | 2 <sup>.</sup> × <u>-</u> 2- <i>*</i> | ン・アルバム・ユーザーからの間 | い合わせ         |               |
|                         |         |          |                                       |                 |              |               |
| □ つくちゃんカフェ:メニュー         |         |          |                                       |                 |              |               |
|                         |         | 🚽 メニューを  | 追加する                                  | ③クリック           | 7!           |               |
| 📄 つくちゃんカフェ:メニ           | ユー一覧    |          |                                       |                 |              |               |
| 現在メニューは登録されていま          | せん。     |          |                                       |                 |              |               |
|                         |         |          |                                       |                 |              |               |

| 4. メニューを作成!(                                                                                                    | (2)                                                                                                    |
|----------------------------------------------------------------------------------------------------|----------------------------------------------------------------------------------------------------|
| <ul> <li>つくちゃんカフェ:メニュー追加</li> <li>フォームに必要事項をご記入のうえ、「下書き保存する」ボタンをクリックしてください。<br/>保存した情報は、システム管理者が承認後、つくばちゃんねるに反映されます。</li> <li>※画像をアップロードする際は、大きなサイズ(最低横640px縦480px程度)の画像を<br/>アップロードすることお勧めします。</li> <li>メニューグループ: 4</li> </ul> | ④メニューグループを選択<br>「メニュー」、「商品」、「サービス内容」、「レッスン内容」など<br>各店舗の種別に応じてお好きな表記を選択してください。<br>※当てはまる表記がない場合は、<br>tsukubach@simple-way.co.jplこご希望の表記をご連絡ください。 |
| メニュー名: <b>5</b> 自家製ミートソースのパスタ<br>(40文字以内)                                                                                                    | ⑤メニュー名を記入                                                                                                    |
| 価格:     6     850円       (20文字以内)       概要:     7       じっくり煮込んだ自家製ミートソースと生麺のパスタ。       当店自慢の一品を、ぜひお試しあれ!                                                                                                    | ⑥メニューの価格を記入<br>※具体的な金額を表示できない場合には、<br>「お問い合わせください」などの文章をご記入ください。                                                                                |
|                                                                                                    | ⑦メニューの内容を記入                                                                                                    |
| 画像:       横縦サイズ比率 4:3 JPEG形式のみ         メニューページで使う画像です。                                                                                                    | <ul> <li>⑧画像を挿入</li> <li>・「参照」ボタンをクリックし、パソコン内にある</li> <li>画像を選択</li> </ul>                                                                      |
| 削除:       この画像を削除する       8 クリック!         アップロード:       ¥¥Dc¥resource¥素材¥素木番 愛照         「● 下書き保存する」       9 クリック!                                                                                                    | ⑨「下書き保存する」ボタンをクリック!<br>※この時点ではまだ下書きの状態です。<br>情報を公開したい場合は、必ず次ページ⑩~⑫の手順を踏んでください。                                                                  |
| 15                                                                                                    |                                                                                                    |

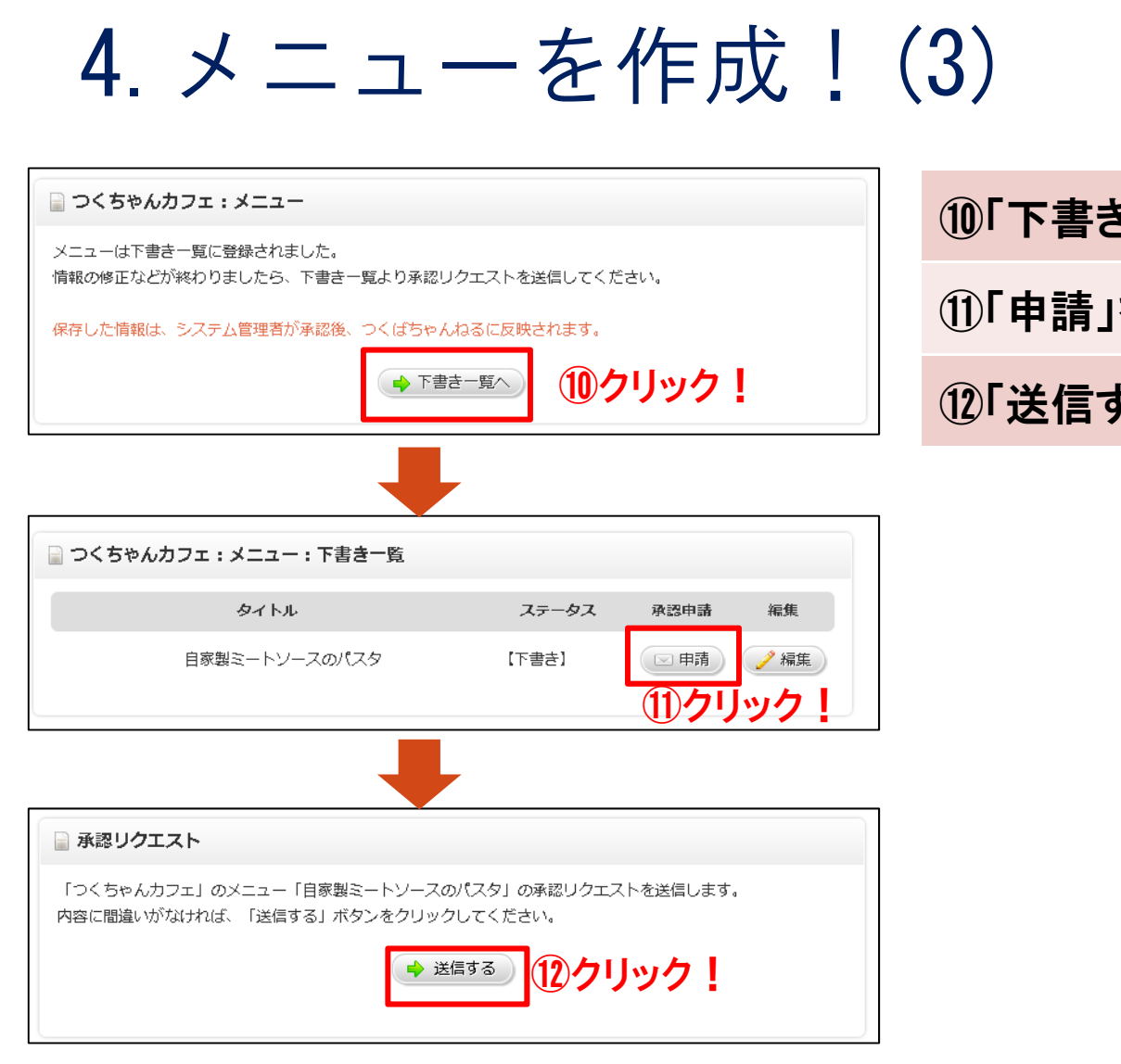

#### 10「下書き一覧へ」をクリック

①「申請」をクリック

12「送信する」をクリック

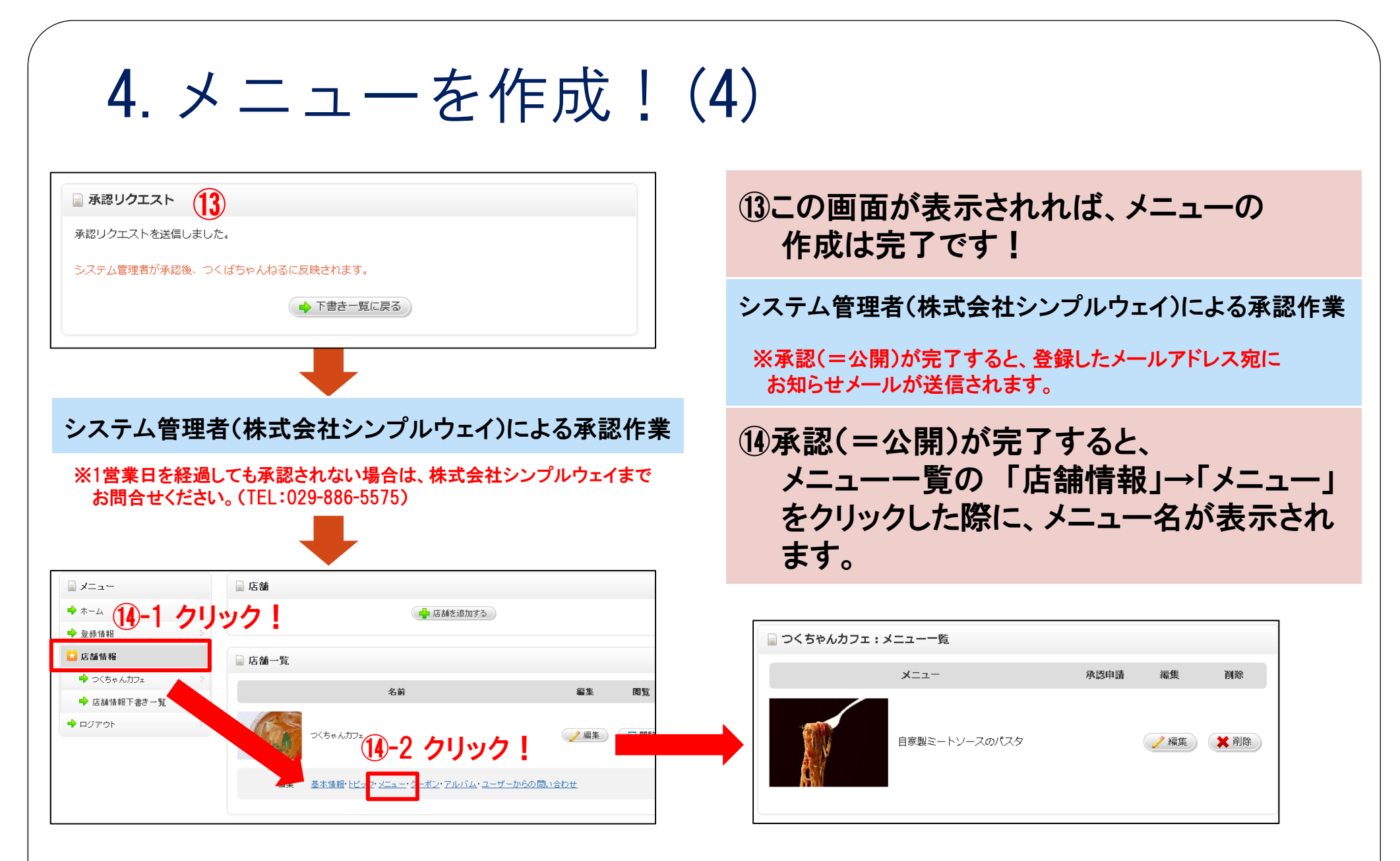

メニューを追加したい場合は、「4.メニューを作成!(1)」からの手順を繰り返してください。 公開される画面では、先に作成したメニューが上に表示されます。(※メニューは10個まで作成できます)

### 5. クーポンを作成!(1)

お店のクーポンを作成しましょう!

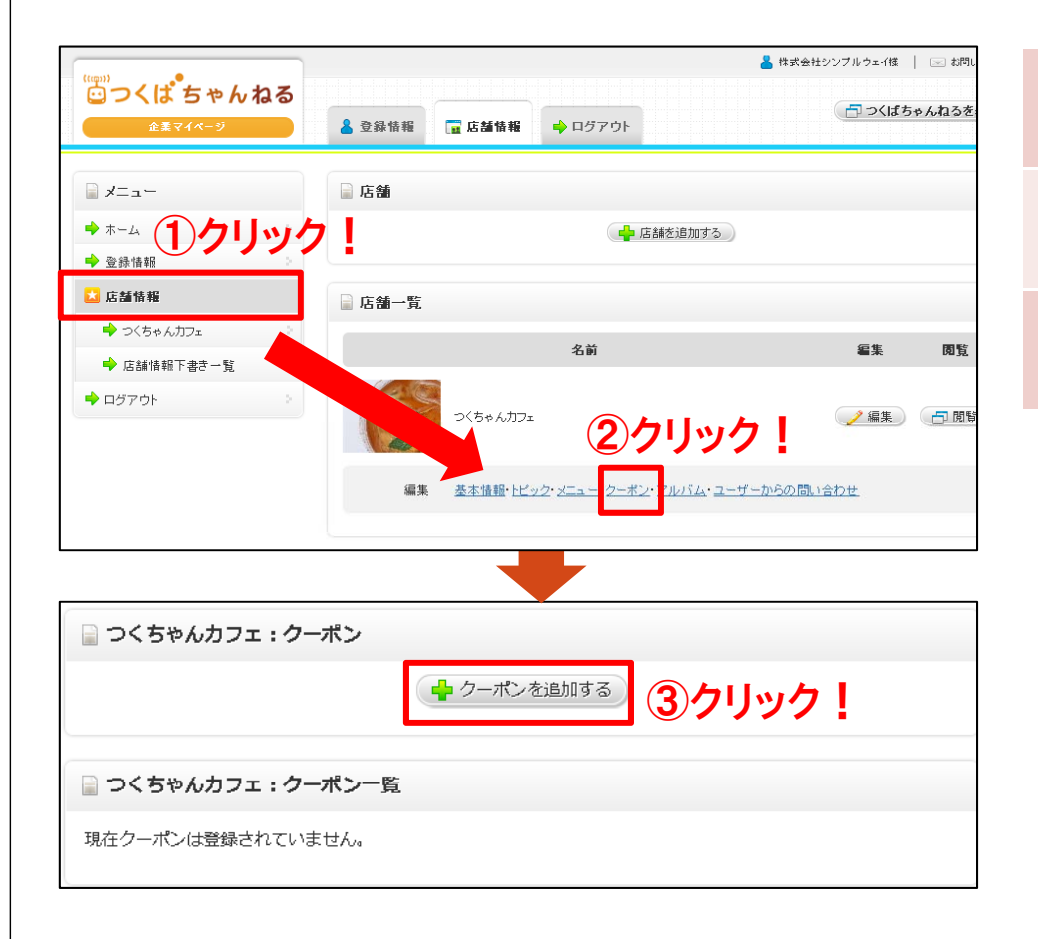

①メニューー覧の「店舗情報」をクリック ②「クーポン」をクリック ③「クーポンを追加する」をクリック

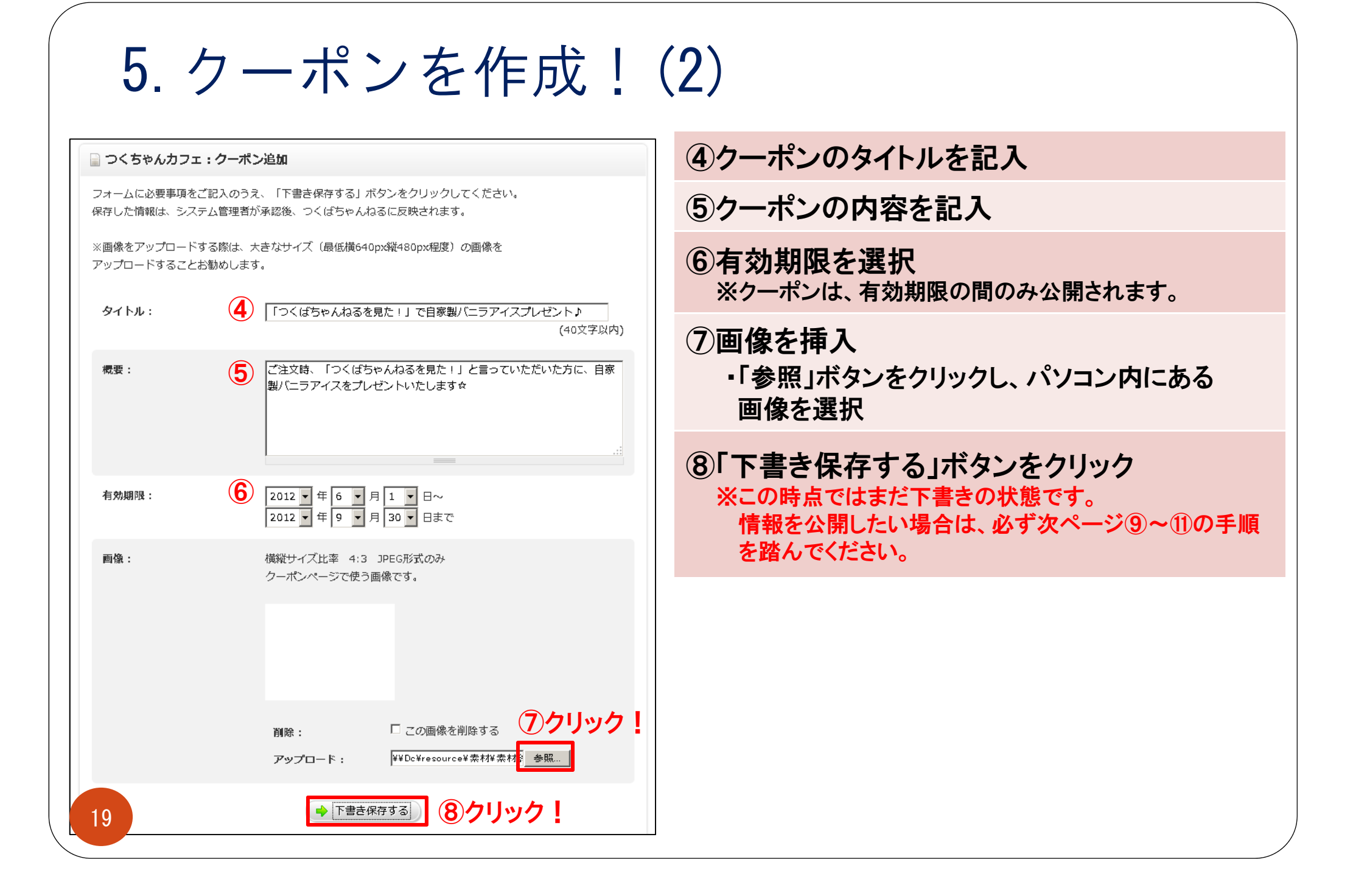

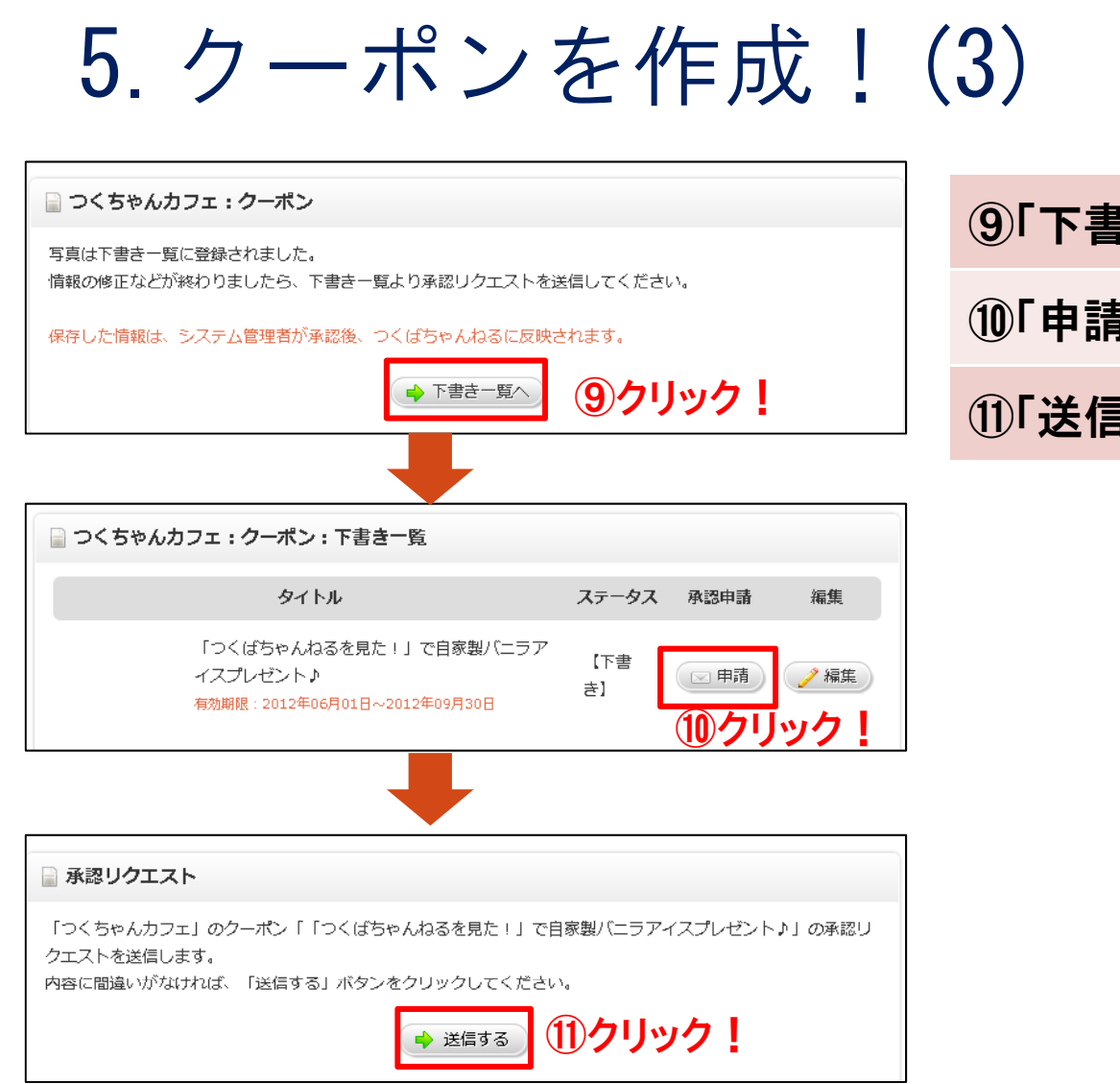

#### ⑨「下書き一覧へ」をクリック

⑩「申請」をクリック

①「送信する」をクリック

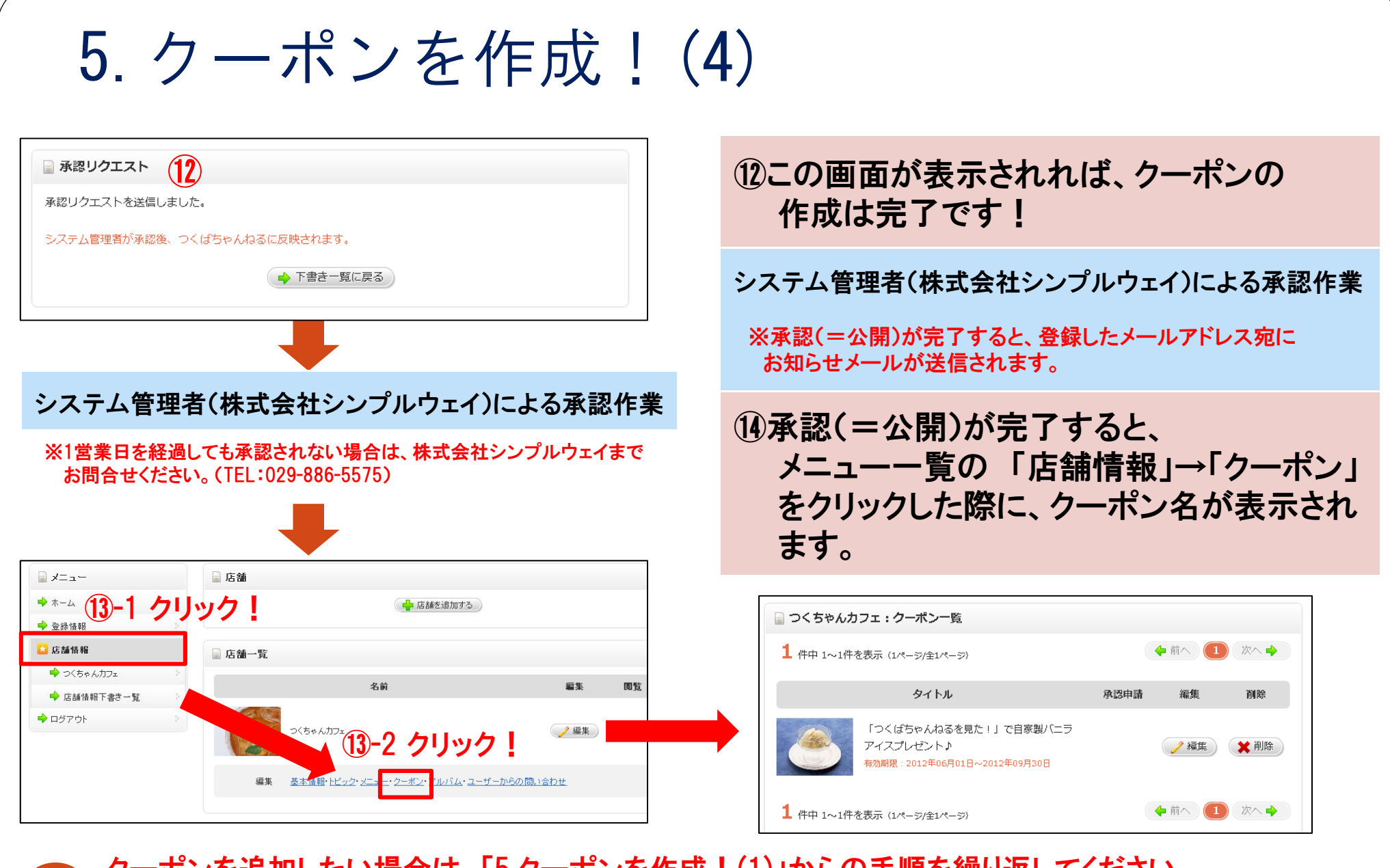

クーポンを追加したい場合は、「5.クーポンを作成!(1)」からの手順を繰り返してください。 公開される画面では、有効期限の開始日が新しいクーポンが上に表示されます。

## 6. アルバムに写真を掲載!(1) お店のアルバムに写真を掲載しましょう!

#### - 株式会社シンプルウェイ様 │ 🖂 お問 **じっくば**ちゃんねる 📑 つくばちゃんねるを 🔒 登録情報 🛛 📅 店舗情報 🔶 ログアウト 📄 店舗 \*-→ (1)クリック 🖕 店舗を追加する 🔶 登録情報 🔽 店舗情報 📄 店舗一覧 🔶 つくちゃんカフェ 名前 編集 閲覧 ➡ 店舗情報下書き一覧 🔶 ロジアウト つくちゃんカフェ 🕆 編集 📄 📑 閲覧 (2)クリック | 編集 基本情報・トピック・メニュー・クーポン・アルバム ユーザーからの問い合わせ 📄 つくちゃんカフェ:アルバム ③クリック! 🖕 写真を追加する 📄 つくちゃんカフェ:写真一覧 現在写真は登録されていません。

①メニュー一覧の「店舗情報」をクリック ②「アルバム」をクリック ③「写真を追加する」をクリック

|                                                                                   | 上 : 국릇泡水                                                                                                    | ④写真のタイトルを記入                                                                                                    |  |
|-----------------------------------------------------------------------------------|----------------------------------------------------------------------------------------------------|----------------------------------------------------------------------------------------------------|--|
| フォームに必要事項をご記入のうえ、「下書き保存する」ボタンをクリックしてください。<br>保存した情報は、システム管理者が承認後、つくばちゃんねるに反映されます。 |                                                                                                    | 5<br>画像を挿入                                                                                                    |  |
| <回線をアッフロート<br>Pップロードすること                                                          |                                                                                                    | ・「参照」ボタンをクリックし、パソコン内にある<br>画像を選択                                                                                  |  |
| <u> </u>                                                                          | ●●●●●●●●●●●●●●●●●●●●●●●●●●●●●●●●●●●●                                                                                                    | 。 ⑥「下書き保存する」ボタンをクリック                                                                                              |  |
| 画像:                                                                               | 横縦サイズ比率 4:3 JPEG形式のみ<br>アルバムページで使う画像です。                                                                                                    | <ul> <li>●・「「首と「休行」、の」パンジをノリリノノ</li> <li>※この時点ではまだ下書きの状態です。</li> <li>情報を公開したい場合は、必ず次ページ⑦~⑨の手順を踏んでください。</li> </ul> |  |
|                                                                                   |                                                                                                    |                                                                                                    |  |
|                                                                                   |                                                                                                    |                                                                                                    |  |
|                                                                                   |                                                                                                    |                                                                                                    |  |
|                                                                                   | <ul> <li>         間除:         □ この画像を削除する         5 クリック     </li> <li>         アップロード:         ¥¥Dc¥resource¥素材¥素材         [●照]     </li> </ul> | ·                                                                                                    |  |

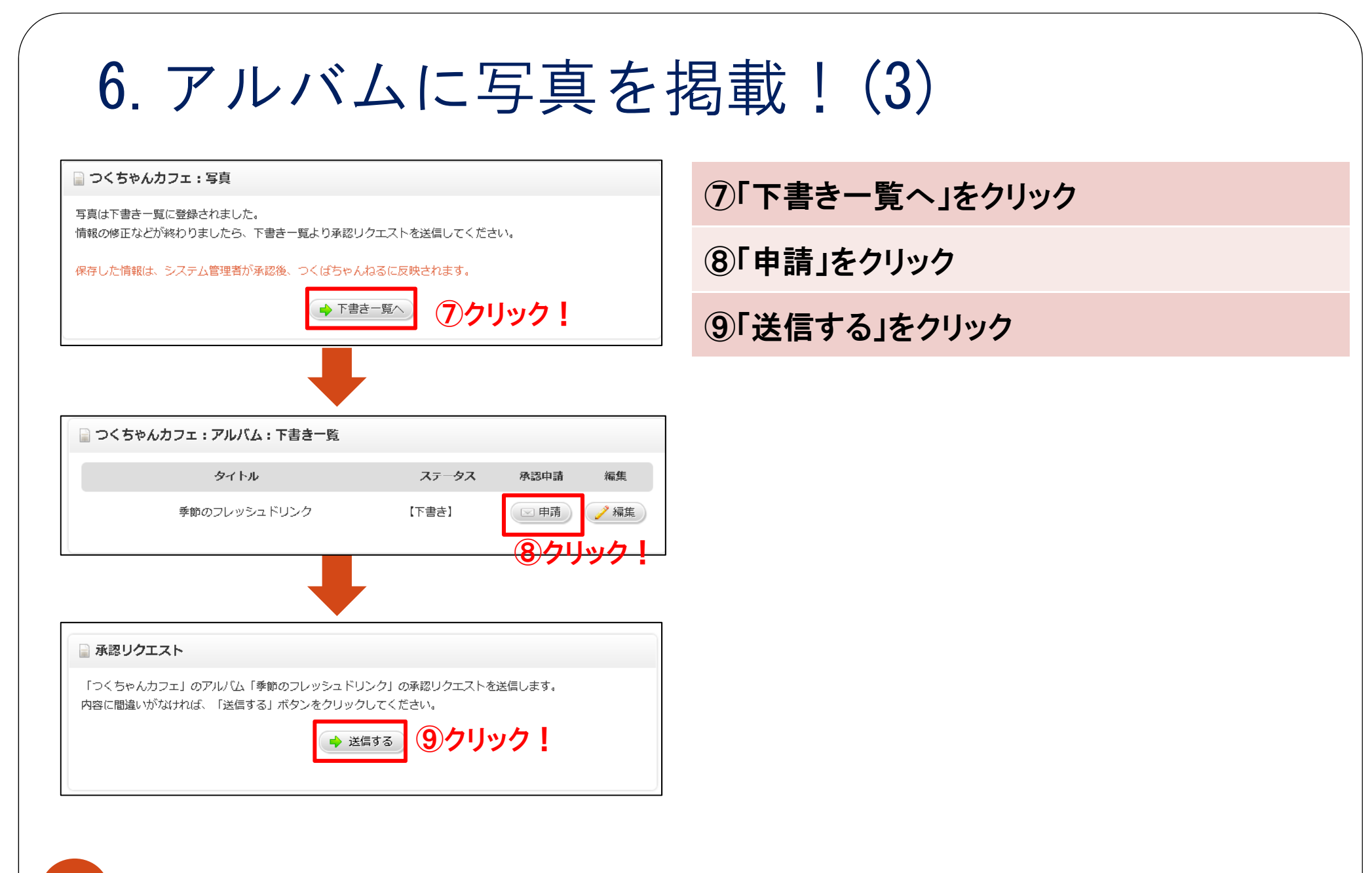

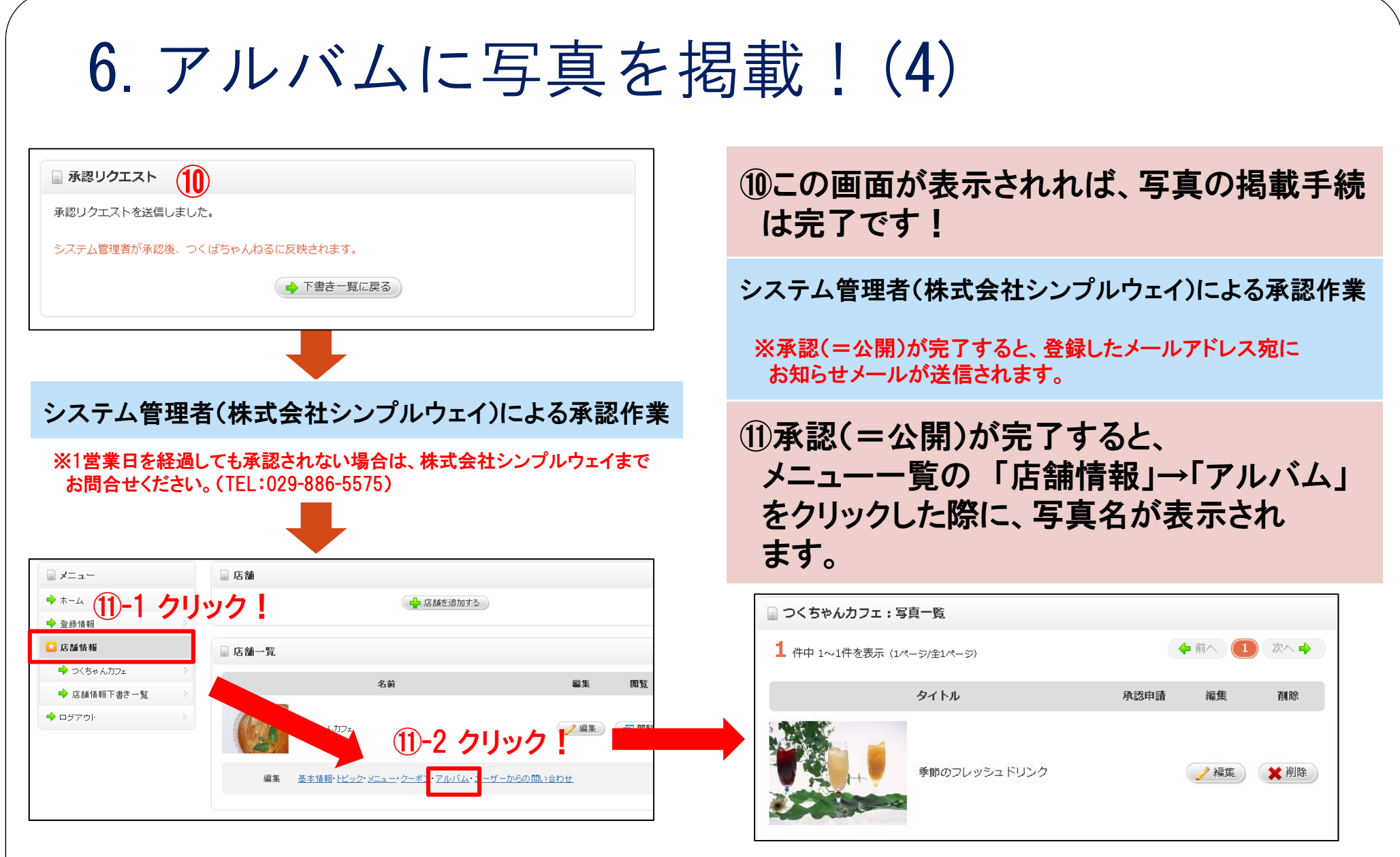

写真を追加したい場合は、「6.アルバムに写真を掲載!(1)」からの手順を繰り返してください。 公開される画面では、新しく追加した写真から順に表示されます。

7. お問い合わせ内容を確認!(1) っくばちゃんねるユーザーからお店宛てに送られたお問い合わせ内容は、 「ユーザーからの問い合わせ」をクリックすると確認することができます。

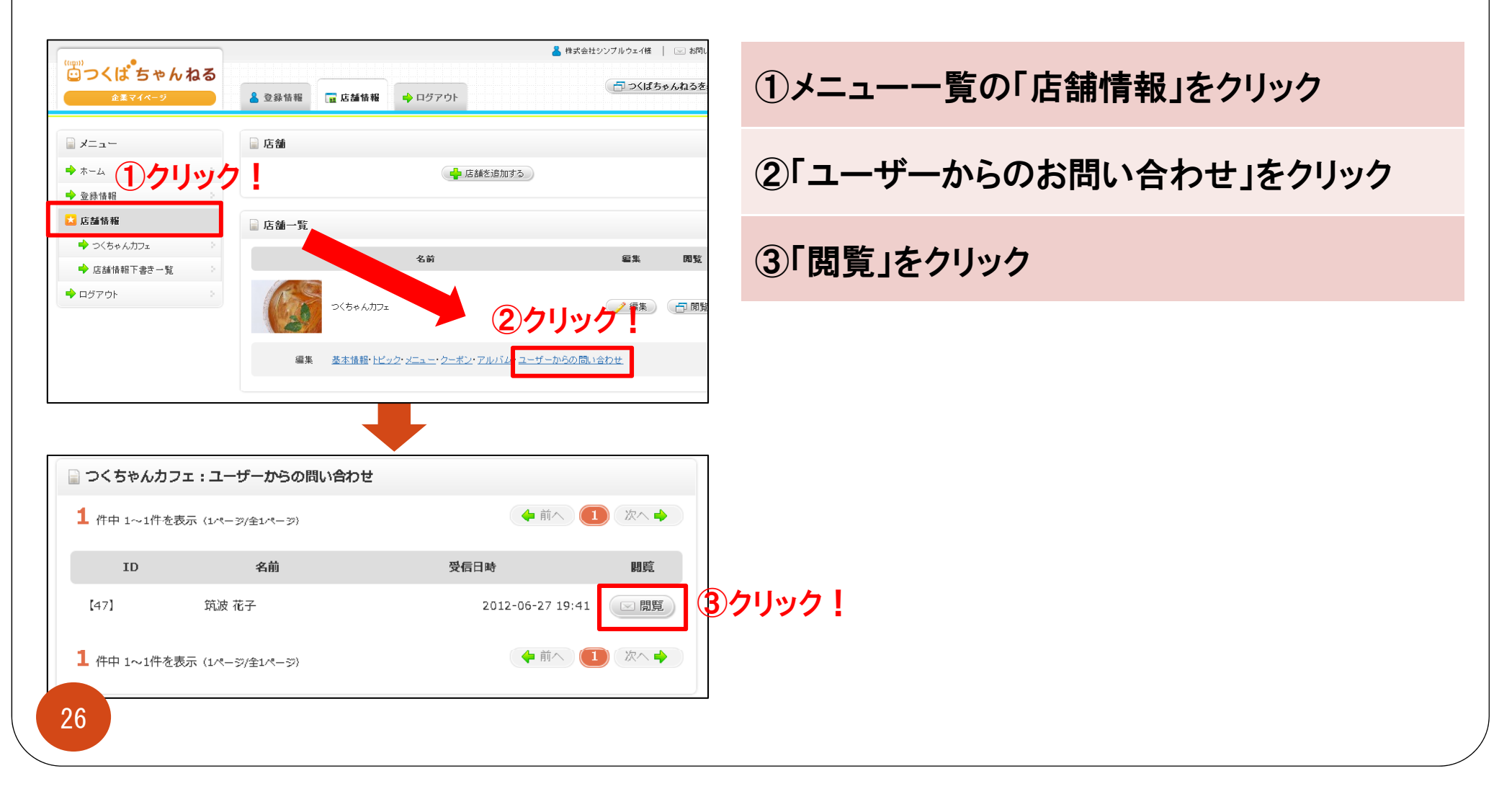

7. お問い合わせ内容を確認!(2) つくばちゃんねるユーザーからお店宛てに送られたお問い合わせ内容は、 「ユーザーからの問い合わせ」をクリックすると確認することができます。

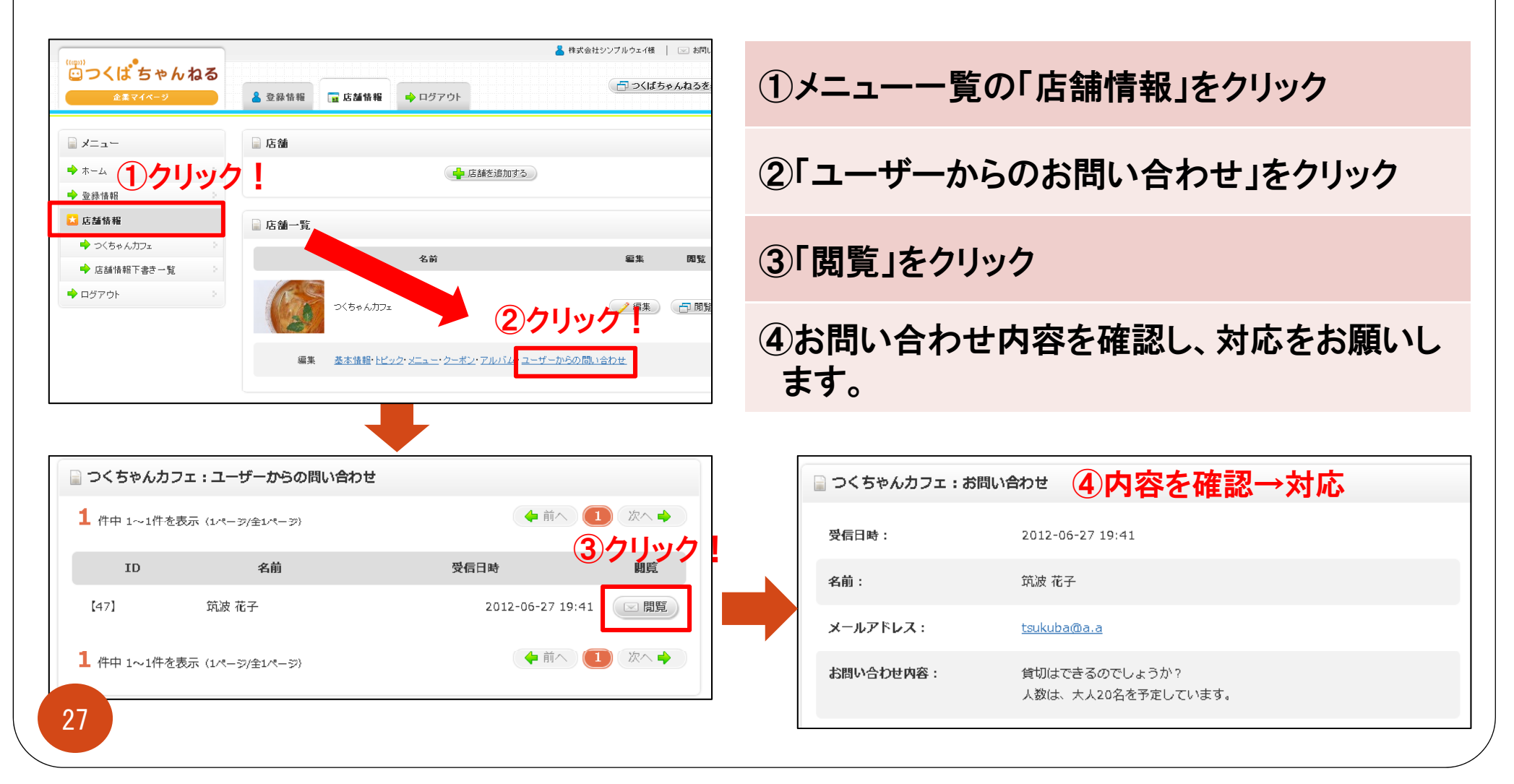

## 8. 複数店舗の情報を発信するには?

つくばちゃんねるでは、一つの企業マイページで複数の店舗の情報を発信することができます!

【具体例】株式会社シンプルウェイが、「つくちゃんカフェ」だけでなく「つくちゃん書店」の情報も発信したい場合

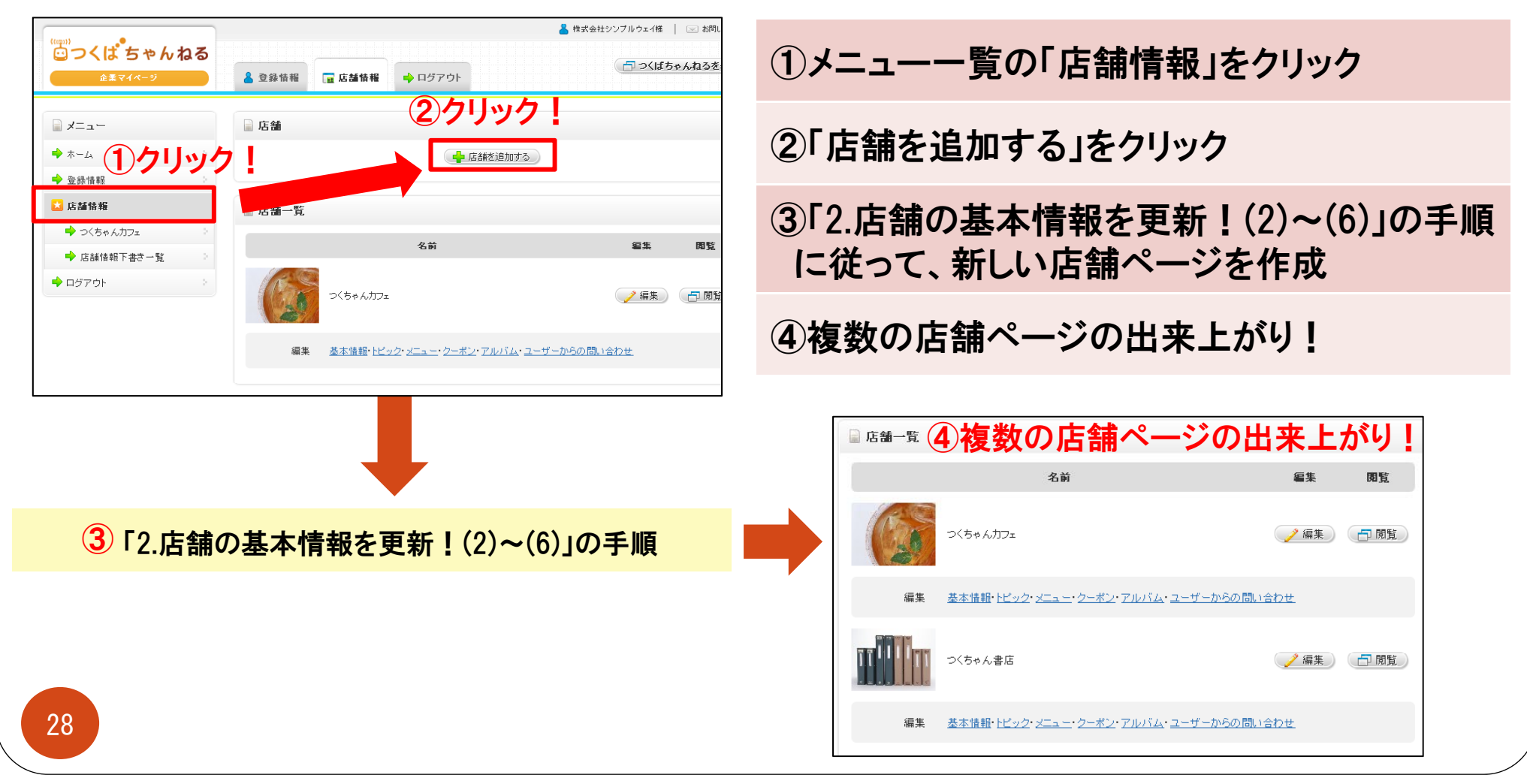

### 9. 登録情報の編集方法

①メニューー覧の「ホーム」をクリック

②企業情報・スタッフ情報・ログイン用のメールアドレス変更・パスワード変更のうち、 編集したい項目を選択してください。

※登録情報は、いずれも公開されません。

| ((''''))<br>ごつくは <sup>*</sup> ちゃ<br>企業マイページ | んねる   | A 登録情報         | 店舗情報 🔶 ログアウト            | ▲株式会社シンプルウェイ様   ∞ お問い □ つくばちゃんねるを |
|---------------------------------------------|-------|----------------|-------------------------|-----------------------------------|
| ■ x=1- 12                                   | フリック! | 📄 企業マイページ      | ⑦絙隹したい頂                 | 日を選択し                             |
| ▲ ホーム                                       |       | <u>登録情報</u> :  | 企業情報:                   | ロ ご とうてい :<br>企業情報を管理します。         |
| 🔶 登録情報                                      | 2     |                | <u>企業情報下書き一覧</u> :      | 企業情報の承認リクエストを送信します。               |
| ➡ 店舗情報                                      | >     |                | <u>スタッフ情報</u> :         | スタッフ情報を管理します。                     |
| 🔶 ログアウト                                     | >     |                | <u>ログイン用メールアドレス変更</u> : | ログインに使用するメールアドレスを変更します。           |
|                                             |       |                | <u>パスワード変更</u> :        | ログインに使用するパスワードを変更します。             |
|                                             |       | 店舗情報:          | 店舗情報:                   | 店舗情報を管理します。                       |
|                                             |       | <u>ログアウト</u> : | <u>ログアウト</u> :          | 企業マイページからログアウトします。                |
|                                             |       |                |                         |                                   |

### 10. 個別説明会について

「この説明書を読んだけれど、企業マイページの使い方がよく分らない…」 そんな方のために、個別説明会を平日毎日開催しています!

| 個別説明会の詳細 |                                                                                                    |  |  |  |
|----------|----------------------------------------------------------------------------------------------------|--|--|--|
| 場所       | <b>株式会社シンプルウェイ</b><br>・住所:つくば市松代1-4-20<br>・TEL:029-886-5575 (平日9:00~18:00)                                                                             |  |  |  |
| 時間帯      | 下記のいずれか<br>【午前の部】 10:00〜11:00<br>【午後の部】 18:00〜19:00                                                                                                    |  |  |  |
| 参加費      | 500円                                                                                                    |  |  |  |
| 参加方法     | tsukubach@simple-way.co.jpあてに、<br>①参加者のお名前②店舗名③電話番号④メールアドレス⑤希望日⑥希望時間帯を<br>ご記入の上、参加希望日の1週間前までにメールを送信してください。<br>(※上記日程での参加が困難な場合は、その旨ご連絡ください。別途対応いたします。) |  |  |  |
|          | →1営業日以内に株式会社シンプルウェイからご連絡いたします。                                                                                                    |  |  |  |
|          |                                                                                                    |  |  |  |

### 11. お問い合わせ先

つくばちゃんねる企業マイページについてご不明な点がございましたら、 お気軽に下記の連絡先までお問い合わせください。

| 株式会社シンプルウェイ |                             |  |
|-------------|-----------------------------|--|
| 電話番号        | 029-886-5575 (平日9:00~18:00) |  |
| FAX番号       | 029-886-5576                |  |
| メールアドレス     | tsukubach@simple-way.co.jp  |  |